# Blog PUCP

¿Cómo agregar enlaces en un blog?

Para agregar enlaces al blog acceda al editor desde la sección "Enlaces", ubicada en la barra lateral izquierda del "Escritorio". Luego, haga clic en "Agregar nuevo Enlace" para acceder al panel.

| 🔞 🔎 Mis sitios 🖀                                                                   | La casa de las muñecas 🏾 📮            | 0 🕂 Nuevo Borrar caché     |            |                                                                                                    |
|------------------------------------------------------------------------------------|---------------------------------------|----------------------------|------------|----------------------------------------------------------------------------------------------------|
| Escritorio                                                                         | Escritorio                            |                            |            |                                                                                                    |
| Mis sitios                                                                         | ido a V                               | NordPress                  |            |                                                                                                    |
| <ul> <li>Entradas</li> <li>Medios</li> <li>Páginas</li> <li>Comentarios</li> </ul> | I. Seleccione la<br>opción "Enlaces". | itio                       | uedas come | nzar:<br>Siguientes pasos<br>Escribe tu primera entrada en el blog<br>+ Añade una página Sobre mí                        |
| 🍓 Enlaces 🔹                                                                        | Todos los Enlaces                     |                            |            | o Ver tu sitio                                                                                                    |
| 🔊 Apariencia                                                                       | Agregar nuevo<br>Enlace               |                            |            |                                                                                                    |
| 😰 Plugins                                                                          | Categorías de<br>enlaces              | 2. Haga clic               | <b>A</b>   | Borrador rápido                                                                                                    |
| 🐣 Usuarios                                                                         | Ordenar enlaces                       | para agregar<br>un enlace. |            | Título                                                                                                    |
| <ul> <li>Herramientas</li> <li>Ajustes</li> </ul>                                  | Actividad                             |                            |            | ¿Qué te está pasando por la cabeza?                                                                                      |
| Suscripciones                                                                      |                                       |                            |            |                                                                                                    |
| <ul> <li>Cerrar menú</li> </ul>                                                    |                                       |                            |            | Guardar borrador                                                                                                    |
|                                                                                    | iTor                                  | davía no hay actividad!    |            | Borradores<br>El origen de las muñecas de porcelana 3 junio, 2015<br>Por los años 1840, no existían desfiles de moda, ni |
|                                                                                    |                                       |                            |            | Noticias de WordPress                                                                                                    |

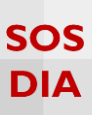

Aquí podrá escribir el nombre para el enlace, agregar la URL, colocar una descripción sobre el sitio, escoger qué comportamiento tendrá cuando seleccionemos el enlace, configurar la publicación del enlace, seleccionar categorías para el enlace y escoger los atributos del enlace.

| Agregar nuevo Enlace Introduce el título aquí Título del enlace Web Address URL del enlace URL del enlace                                                                                                    | Opciones de pantalla *       Publicar       Guardar borrador                                                                                                    |
|----------------------------------------------------------------------------------------------------|----------------------------------------------------------------------------------------------------|
| B I ** E E ** - E ± ± 0 22 E X B **     Categorías       Categorías                                                                                                    | Categorías de enlaces       *         Todos los Categorías de enlaces       Más         *Agregar nueva categoría       *         Atributos       *         Orden       •         Image: Atributos       *         Atributos       *         Atributos       *         Orden       •         Atributos       * |
| Link Target       Editor de         Iblank - nueva ventana o pestaña actual, sin marcos.       Editor de         Iblank - nueva ventana o pestaña.       Editor de         Iblank - nueva ventana o pestaña.       Editor de         Iblank - nueva ventana o pestaña.       Editor de         Iblank - nueva ventana o pestaña.       Editor de         Ege el marco de destino para tu enlace.       Iblank - nueva ventana o pestaña.         Arregar un norfollour rei a este enlace       Additional Fields         Additional Fields       A         Los valores ingresados en estos campos estarán disponibles para todos los enlaces en configuración       A         Puedes agregar campos adicionales los cuales estarán disponibles para todos los enlaces en configuración       A |                                                                                                    |

### Nota:

<u>Link Target:</u> es el comportamiento que tendrá el enlace cuando se haga clic sobre este: si se abrirá dentro de la misma ventana o pestaña (\_none), en una ventana o pestaña nueva (\_blank) o en una ventana o pestaña actual sin marcos (\_top).

<u>Agregar un 'nofollow' rel a este enlace:</u> esta propiedad permite evitar el spam en los comentarios para que Google no penalice el blog y le reste relevancia en el buscador.

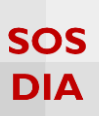

# Agregar un nuevo enlace

Escriba el título que identificará al enlace y copie la URL del sitio que va a enlazar. Si desea, también podrá agregar una pequeña descripción sobre el sitio de procedencia del enlace o sobre la temática del mismo.

| Agregar nuevo Enlace I. Escriba el<br>Muñecas de porcelana: historia antigua el enlace.                                                                                                    |              |
|----------------------------------------------------------------------------------------------------|--------------|
| Web Address       2. Escriba la         http://www.enplenitud.com/muniecas-de-porcelana-historia-antigua.html       URL del         Ejemplo: http://wordpress.org/ NO olvidar http:// or https://       enlace. | <u>۸</u>     |
| Description<br>B I ≪ Ξ Ξ 66 - Ξ Ξ Ξ 8 22 Ξ X  ⊠                                                                                                    | Visual Texto |
| Pletoria sobre las munecas de porcelara<br>3. Escriba una<br>descripción sobre<br>este enlace.<br>p<br>Esto se mostrará cuando alguien se coloca sobre el enlace, o opcionalmente debajo del enlace.            |              |
| Link Target                                                                                                    | A            |
| <ul> <li>none - misma ventana o pestaña.</li> <li>Elige el marco de destino para tu enlace.</li> <li> Agregar un nofollour rel a este enlace</li> </ul>                                                         |              |

## Nota:

Es recomendable seleccionar "\_blank" para que el enlace se abra en una nueva ventana o pestaña, así no abandonará el blog de origen.

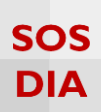

A continuación, seleccione una categoría para el enlace. En caso de que no tenga alguna categoría creada, puede hacerlo escribiendo el nombre dentro del panel "Categoría de enlaces" y haciendo clic en "Agregar nueva categoría".

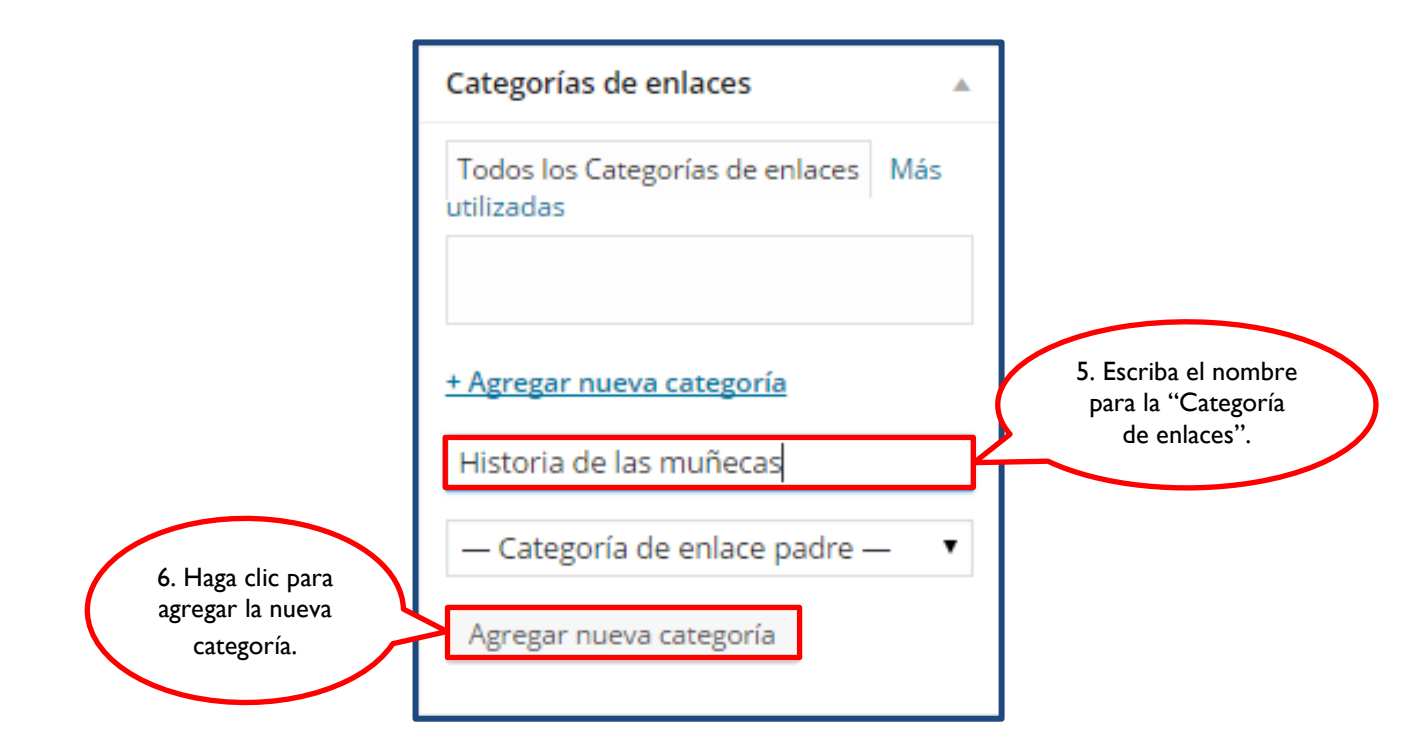

Seleccione la categoría que corresponderá al enlace.

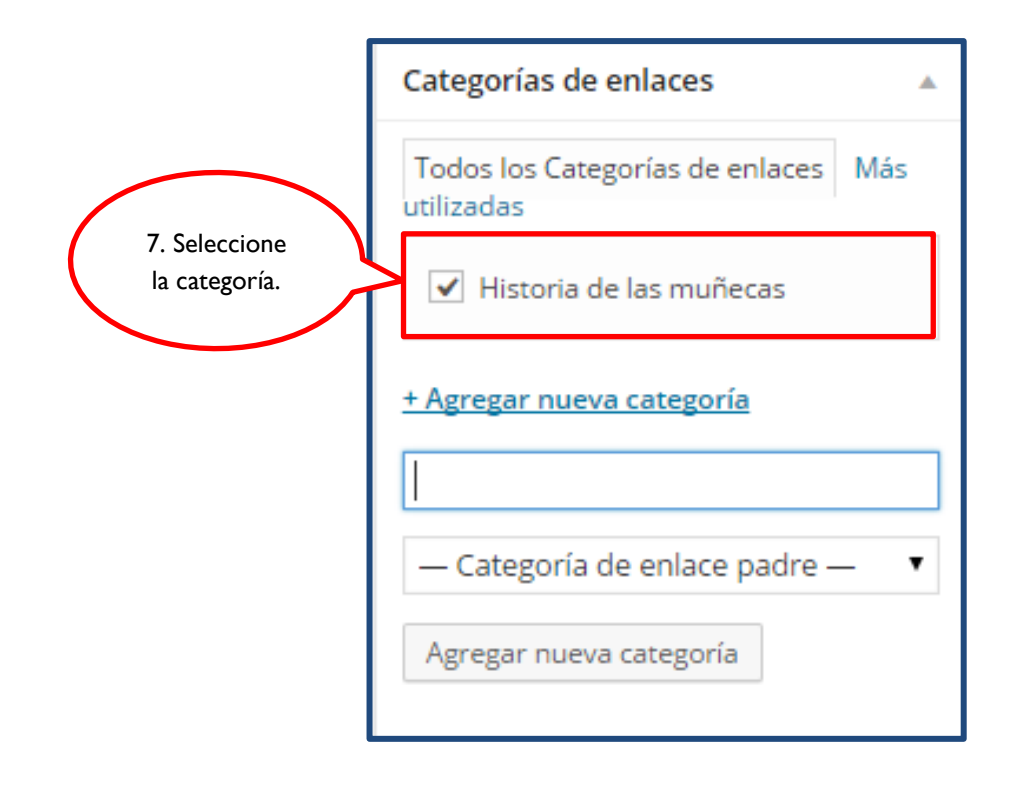

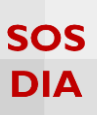

En la sección "Atributos", podrá determinar el "Orden" en que aparecerá su enlace. Si quiere que sea alfabéticamente no cambie el valor que está por defecto ("0" cero), pero si quiere darle un orden específico escriba "0" para el enlace que aparecerá primero, "1" para el segundo y así sucesivamente.

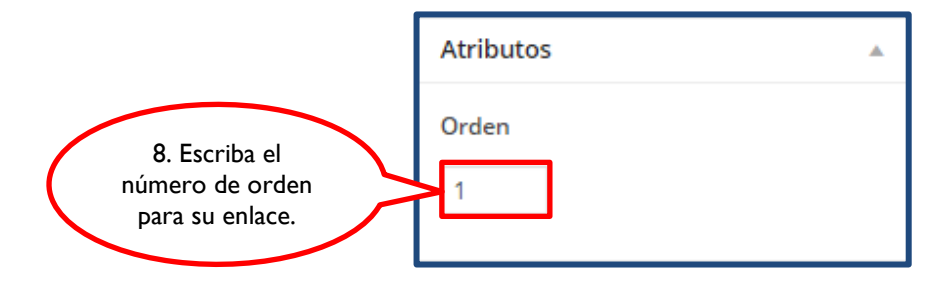

Finalmente publique el enlace.

| Publicar                                                                      |    |
|-------------------------------------------------------------------------------|----|
| Guardar borrador                                                              |    |
| P Estado: Borrador Editar                                                     |    |
| <ul> <li>Visibilidari</li> <li>9. Haga clic</li> <li>para publicar</li> </ul> |    |
| Publicar el enlace.                                                           |    |
| Mover a la papelera Publica                                                   | ir |

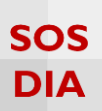

# **Opciones de publicación**

Dentro de la sección "Publicar" encontrará que puede publicar el enlace, guardarlo como borrador o eliminarlo.

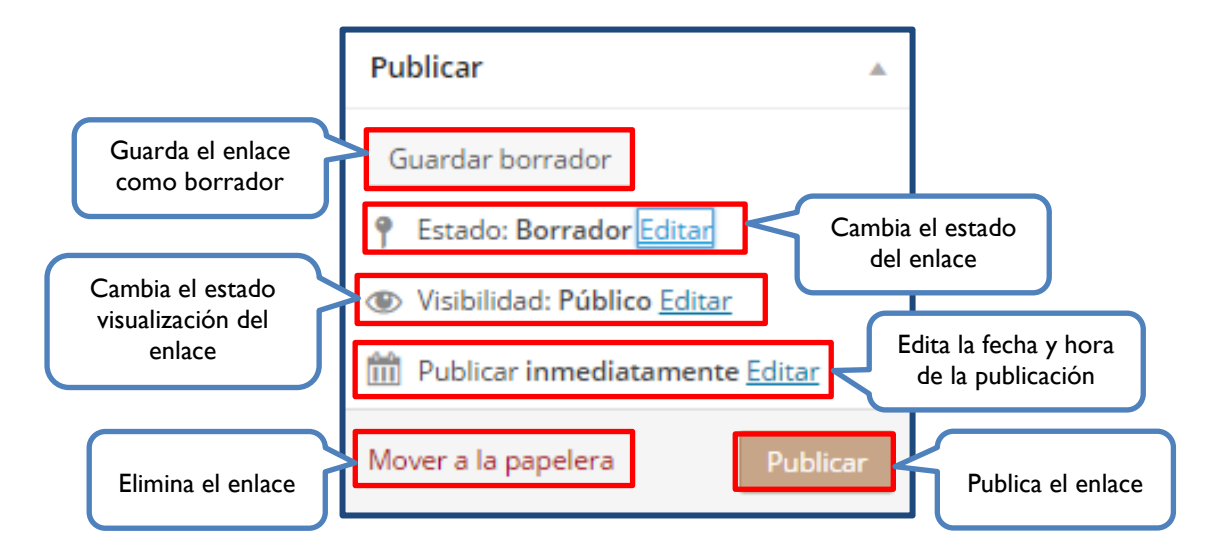

Para publicar un enlace bastará con hacer clic en el botón "Publicar", ubicado al lado inferior derecho dentro de la sección "Publicar". Inmediatamente se actualizarán las opciones de esta sección como se visualiza.

| Publicar                                             |    |
|------------------------------------------------------|----|
| P Estado: Publicada Editar                           |    |
| Visibilidad: Público Editar                          |    |
| Publicada el: <b>3 julio 2015 20:53 pm</b><br>Editar |    |
| Mover a la papelera Actualiza                        | ır |

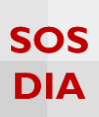

En caso de que haya publicado el enlace por error también puede cambiarlo al estado "Borrador", bastará con que despliegue las opciones contenidas dentro del "Estado" y seleccione la que corresponda. Finalmente, haga clic en el botón "Actualizar" que aparecerá en la parte inferior de la sección "Publicar".

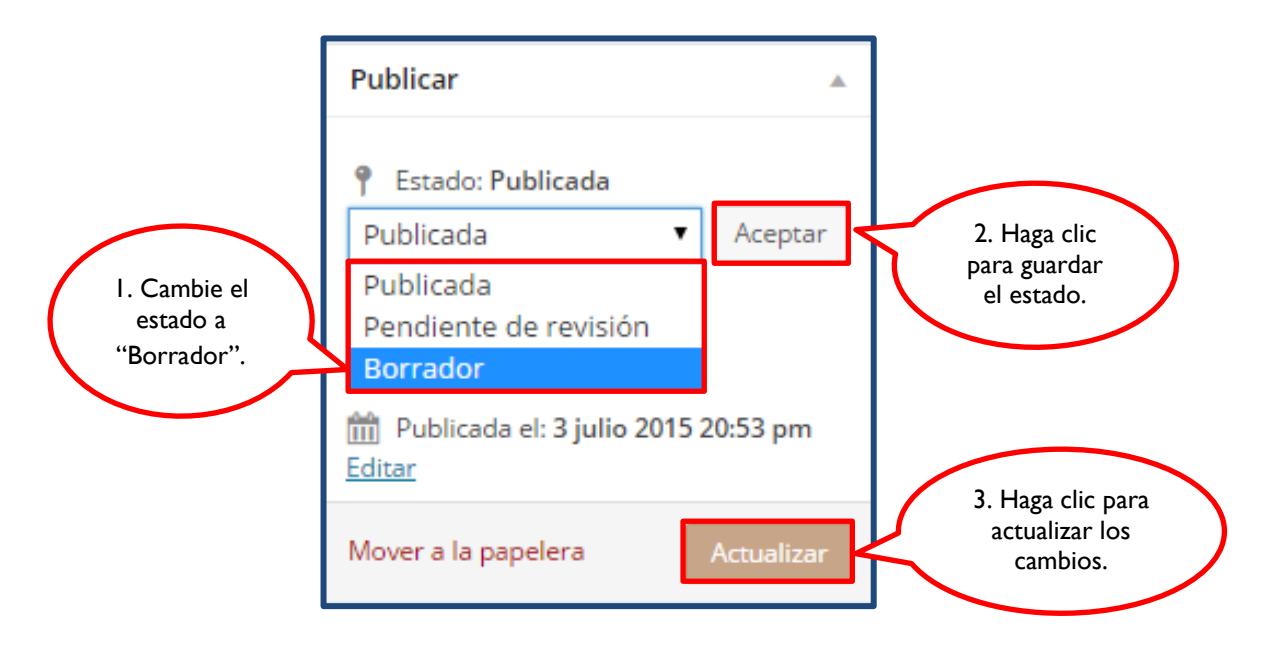

En el caso de que quiera eliminar una entrada, bastará con hacer clic en la opción "Mover a la papelera".

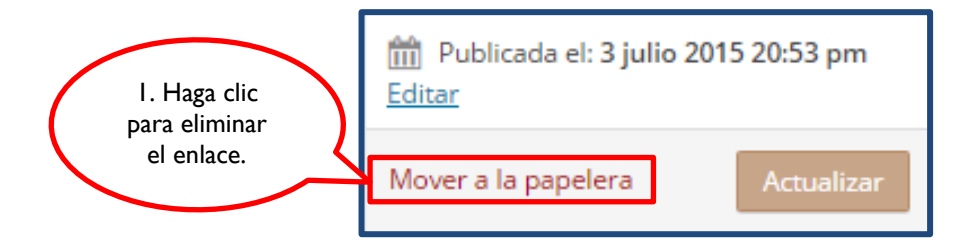

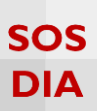

### Crear categorías de enlaces

Para crear categorías para los enlaces del blog, haga clic en la sección "Enlaces", ubicada en la barra lateral izquierda del "Escritorio". Luego, haga clic en "Categorías de enlaces" para acceder a la creación de una nueva categoría.

| 🔞 🔎 Mis sitios 🖀 La casa de las muñecas 📮 0 🕂 Nuevo Borrar caché  |                                                              |                                                                     |  |  |  |
|-------------------------------------------------------------------|--------------------------------------------------------------|---------------------------------------------------------------------|--|--|--|
| Escritorio                                                        | Escritorio                                                   |                                                                     |  |  |  |
| Mis sitios                                                        | Pi ido a WordPress                                           |                                                                     |  |  |  |
| <ul> <li>✤ Entradas</li> <li>♀ Medios</li> <li>Páginas</li> </ul> | lo algunos enlaces para que puedas com<br>opción "Enlaces".  | enzar:<br>Siguientes pasos<br>Escribe tu primera entrada en el blog |  |  |  |
| Comentarios     Enlaces                                           | Todos los Enlaces<br>Agregar nuevo                           | <ul> <li>Anade una pagina sobre mi</li> <li>Ver tu sitio</li> </ul> |  |  |  |
| 🔊 Apariencia<br>😰 Plugins                                         | Enlace<br>Categorías de A<br>enlaces                         | Borrador rápido                                                     |  |  |  |
| 🛓 Usuarios<br>🎤 Herramientas                                      | Ordenar enlaces 2. Haga clic<br>Configuración di para añadir | Título<br>¿Qué te está pasando por la cabeza?                       |  |  |  |
| <ul><li>I Ajustes</li><li>I Suscripciones</li></ul>               | Actividad de enlaces.                                        |                                                                     |  |  |  |
| <ul> <li>Cerrar menú</li> </ul>                                   |                                                              | Guardar borrador                                                    |  |  |  |

En "Añadir nueva categoría" se podrá escribir el nombre de la categoría, mejorar el "slug" o URL que se crea para la categoría, elegir una jerarquía para la categoría, añadir una descripción y visualizar las categorías ya creadas.

| Categorías de enlaces                                                                                                    | Nombre de<br>la categoría                        |                                                      |             |                                | Opciones de pantalla * |
|----------------------------------------------------------------------------------------------------|--------------------------------------------------|------------------------------------------------------|-------------|--------------------------------|------------------------|
| Agregar nueva categoría                                                                                                    | $\overline{}$                                    | Acciones en lote 🔻 Aplicar                           |             |                                |                        |
| Nombre                                                                                                    |                                                  | Nombre                                               | Descripción | Slug                           | Cantidad               |
|                                                                                                    |                                                  | No se han encontrado elementos.                      |             |                                |                        |
| El nombre es como aparecera en la sitio.                                                                                                    |                                                  | Nombre                                               | Descripción | Slug                           | Cantidad               |
| El "slog" es la versión anigable de la URL del nombre. Suele esta<br>guines:<br>Superor<br>Ninguna Descripción<br>La descripción no suele mostrarse por defecto, sin embargo hoy<br>Agregar nueva categoría | en mulaculas y contene sóla (<br>UR<br>cat<br>a) | L de la<br>cegoría<br>Descripción de<br>la categoría |             | Visor de<br>categorías creadas |                        |

### Nota:

Las categorías de enlaces permiten clasificar el contenido para los lectores y ayudan a dar un orden en los contenidos del blog.

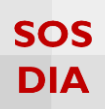

# Agregar una categoría de enlaces

Escriba el nombre de la categoría de enlaces, luego haga clic en "Añadir nueva categoría".

| Categorías de enlaces                                        |                               |                                  |       |                              |  |
|--------------------------------------------------------------|-------------------------------|----------------------------------|-------|------------------------------|--|
| Agregar nueva categoría                                      |                               |                                  |       |                              |  |
| Nombre                                                       |                               |                                  |       |                              |  |
| Historia Muñecas                                             |                               |                                  |       |                              |  |
| El nombre es cómo aparecerá en tu sitio.                     |                               |                                  | 7_    |                              |  |
| Slug                                                         |                               |                                  | 7     | I. Escriba el<br>nombre para |  |
| El "slug" es la versión amigable de la URL o guiones.        | del nombre. Suele estar en mi | núsculas y contiene sólo letras, |       | la categoría de<br>enlaces.  |  |
| Superior                                                     |                               |                                  |       |                              |  |
| Ninguna 🔻                                                    |                               |                                  |       |                              |  |
| Descripción                                                  |                               |                                  |       |                              |  |
| La descripción no suele mostrarse<br>Agregar nueva categoría | 2. Haga clic<br>para crearla. | que puede que la mues            | tren. |                              |  |

La nueva categoría de enlaces aparecerá en el "Visor de categorías" con el correspondiente "Slug".

| Acciones en lote 🔻 Aplicar |                              |                         | 2 elementos |
|----------------------------|------------------------------|-------------------------|-------------|
| Nombre                     | Descripción                  | Slug                    | Cantidad    |
| Historia de las muñecas    |                              | historia-de-las-munecas | 1           |
| Muñecas de porcelana       | 3. Visualice la categoría de | munecas-de-porcelana    | 1           |
| Nombre                     | enlaces creada.              | Slug                    | Cantidad    |
| Acciones en lote   Aplicar |                              |                         | 2 elementos |

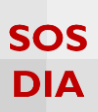

### Editar una categoría

Colóquese sobre la categoría que desea editar dentro del "Visor de categorías", inmediatamente aparecerán diversas opciones, y haga clic en "Editar".

| Acciones en lote   Aplicar                                |             |                         | 5 elementos |
|-----------------------------------------------------------|-------------|-------------------------|-------------|
| Nombre                                                    | Descripción | Slug                    | Cantidad    |
| Historia                                                  |             | historia                | 0           |
| Historia de las muñecas<br>Editar Edición rápida   Borrar |             | historia-de-las-munecas | 1           |
| Mu de mimbre                                              |             | munecas-de-mimbre       | 0           |
| l. Haga clic<br>para editar.                              |             | munecas-de-porcelana    | 1           |
| Tipos de wanceas                                          |             | tipos-de-munecas        | 0           |
| Nombre                                                    | Descripción | Slug                    | Cantidad    |
| Acciones en lote <ul> <li>Aplicar</li> </ul>              |             |                         | 5 elementos |

Edite los datos que necesite cambiar. Una vez realizados los cambios haga clic en "Actualizar".

| Editar Cate       | goría de enlace                                                                |
|-------------------|--------------------------------------------------------------------------------|
| Nombre            | Historia de las muñecas                                                        |
|                   | El nombre es cómo aparecerá en tu sitio.                                       |
| Slug              | historia-de-las-muniecas                                                       |
|                   | El "slug" es la versión amigable de la UNL 2. Keallice vas. números y guiones. |
| Superior          | Nineuna , los cambios                                                          |
| the second second | necesarios.                                                                    |
| Descripción       |                                                                                |
|                   | 3 Haga clic                                                                    |
|                   | J. Haga Circ                                                                   |
|                   | para actualizar.                                                               |
| 7                 |                                                                                |
| Actualizar        |                                                                                |

Visualice los cambios realizados.

| Acciones en lote   Aplicar |             |                                | 5 elementos |
|----------------------------|-------------|--------------------------------|-------------|
| Nombre                     | Descripción | Slug                           | Cantidad    |
| Historia                   |             | historia                       | 0           |
| Historia de las muñecas    |             | historia-de-las-muniecas       | 1           |
| Muñecas de mimbre          |             | munecas-de-mimbre 4. Visualice | 0           |
| Muñecas de porcelana       |             | munecas-de-po los cambios.     | 1           |
| Tipos de Muñecas           |             | tipos-de-munecas               | 0           |
| Nombre                     | Descripción | Slug                           | Cantidad    |
| Acciones en lote  Aplicar  |             |                                | 5 elementos |

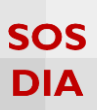

### Eliminar una o más categorías de enlaces

Colóquese sobre la categoría de enlaces que desea eliminar dentro del "Visor de categorías", inmediatamente aparecerán diversas opciones, y haga clic en "Borrar".

| Acciones en lote 🔻 Aplicar                                |             | 5 elementos             |             |
|-----------------------------------------------------------|-------------|-------------------------|-------------|
| Nombre                                                    | Descripción | Slug                    | Cantidad    |
| Historia                                                  |             | historia                | 0           |
| Historia de las muñecas<br>Editar   Edición rápida Borrar |             | historia-de-las-munecas | 1           |
| Muñecas de mimbre                                         |             | munecas-de-mimbre       | 0           |
| Muñecas de porce I. Haga Clic<br>para eliminar.           |             | munecas-de-porcelana    | 1           |
| Tipos de Muñecas                                          |             | tipos-de-munecas        | 0           |
| Nombre                                                    | Descripción | Slug                    | Cantidad    |
| Acciones en lote 🔻 Aplicar                                |             |                         | 5 elementos |

Inmediatamente aparecerá un mensaje sobre la eliminación de la categoría de enlaces, bastará con que haga clic en "Aceptar" para confirmar.

| Mensaje de la página blog.pucp.edu.pe: ×                                                                                 |
|----------------------------------------------------------------------------------------------------|
| Estás a punto de borrar permanentemente los<br>elementos seleccionados.<br>'Aceptar' para borrar, 'Cancelar' para salir. |
| 2. Confirme<br>para eliminar. Cancelar                                                                                   |

Visualice los cambios realizados.

| Acciones en lote 🔻 Aplicar |                           |                      | 4 elementos |
|----------------------------|---------------------------|----------------------|-------------|
| Nombre                     | Descripción               | Slug                 | Cantidad    |
| 🗌 Historia                 |                           | historia             | 0           |
| Muñecas de mimbre          | 3. Revise los<br>cambios. | munecas-de-mimbre    | 0           |
| Muñecas de porcelana       |                           | munecas-de-porcelana | 1           |
| Tipos de Muñecas           |                           | tipos-de-munecas     | 0           |
| Nombre                     | Descripción               | Slug                 | Cantidad    |
| Acciones en lote 🔻 Aplicar |                           |                      | 4 elementos |

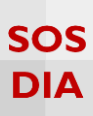

También puede eliminar varias categorías de enlaces a la vez, selecciónelas en la casilla correspondiente dentro del "Visor de categorías". Una vez escogidas las categorías de enlaces a eliminar seleccione "Borrar", ubicado dentro de la lista "Acciones en lote". Finalmente haga clic en "Aplicar".

| Acci                | iones en lote 🔻 Aplicar                    |                                 |                         | 5 elementos |
|---------------------|--------------------------------------------|---------------------------------|-------------------------|-------------|
|                     | Nombre                                     | Descripción                     | Slug                    | Cantidad    |
|                     | Historia                                   |                                 | historia                | 0           |
| ✓                   | Historia de la muñecas                     |                                 | historia-de-la-muniecas | 0           |
|                     | Muñecas de mimbre                          |                                 | munecas-de-mimbre       | 0           |
|                     | Muñecas de porcelana                       | I. Seleccione<br>las categorías | munecas-de-porcelana    | 1           |
| 2.                  | Seleccione                                 | a eliminar.                     | tipos-de-munecas        | 0           |
| Р                   | ara borrar.                                | Descripción                     | Slug                    | Cantidad    |
| Acci<br>Acci<br>Bor | iones e Aplicar 3. Aplique<br>los cambios. |                                 |                         | 5 elementos |

### Visualice los cambios realizados.

| Acciones en lote 🔻 Aplicar |               |                      | 3 elementos |
|----------------------------|---------------|----------------------|-------------|
| Nombre                     | Descripción   | Slug                 | Cantidad    |
| Muñecas de mimbre          |               | munecas-de-mimbre    | 0           |
| Muñecas de porcelana       | 4. Revise los | munecas-de-porcelana | 1           |
| Tipos de Muñecas           | cambios.      | tipos-de-munecas     | 0           |
| Nombre                     | Descripción   | Slug                 | Cantidad    |
| Acciones en lote 🔻 Aplicar |               |                      | 3 elementos |

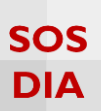

### Ordenar enlaces

Para ordenar los enlaces del blog, haga clic en la sección "Enlaces", ubicada en la barra lateral izquierda del "Escritorio". Luego, haga clic en "Ordenar enlaces" para acceder al panel correspondiente.

| 🔞 🔎 Mis sitios 🖀 La casa de las muñecas 🔎 0 🕂 Nuevo Borrar caché                    |                                                                               |                                                                                                    |
|-------------------------------------------------------------------------------------|-------------------------------------------------------------------------------|----------------------------------------------------------------------------------------------------|
| 🔹 Escritorio                                                                        | Escritorio                                                                    |                                                                                                    |
| Mis sitios                                                                          | Pinnopido a WordPress                                                         |                                                                                                    |
| <ul> <li>Fentradas</li> <li>Medios</li> <li>Páginas</li> <li>Comentarios</li> </ul> | l. Seleccione la<br>opción "Enlaces".                                         | que puedas comenzar:          Siguientes pasos                                                                                                    |
| 🍓 Enlaces 🔹                                                                         | Todos los Enlaces                                                             | 🖸 Ver tu sitio                                                                                                    |
| 🔊 Apariencia                                                                        | Agregar nuevo<br>Enlace                                                       |                                                                                                    |
| 😰 Plugins                                                                           | Categorías de<br>enlaces                                                      | Borrador rápido                                                                                                    |
| Usuarios                                                                            | Ordenar enlaces                                                               | Título                                                                                                    |
| 🖌 Herramientas                                                                      | Configuración 2. Haga clic para<br>acceder al panel<br>Actividad para ordenar | a<br>¿Qué te está pasando por la cabeza?                                                                                                    |
| Suscripciones                                                                       | enlaces.                                                                      |                                                                                                    |
| <ul> <li>Cerrar menú</li> </ul>                                                     |                                                                               | Guardar borrador                                                                                                    |
|                                                                                     | iTodavía no hay actividad!                                                    | Borradores<br>El origen de las muñecas de porcelana 3 junio, 2015<br>[caption id="attachment_95" align="alignnone" width="233"] Esta es una<br>imagen de una |

En el "Panel para ordenar enlaces", verá una lista de todos sus enlaces que podrán ser ordenados a su gusto. Para ordenarlos solo deberá posicionarse encima del enlace que quiere ordenar, al hacer esto aparecerá un ícono como de una cruz que indica que puede mover el enlace.

| Mantén tus enlaces en orden!                                                                  |
|-----------------------------------------------------------------------------------------------|
| Selecciona una categoria de enlaces para ordenar los enlaces solo en esa categoria (opcional) |
| Tudas las Categorias                                                                          |
| Muñecas de porcelana: historia antigua                                                        |
| Vidal Rojas - Muñecas de Colección S. Seleccione                                              |
| Muñecas de porcelana para adultos el enlace.                                                  |

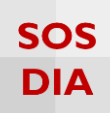

Luego, arrástrelo hasta la posición que crea conveniente.

| Mantén tus enlaces en orden!                                                                  |  |
|-----------------------------------------------------------------------------------------------|--|
| Selecciona una categoría de enlaces para ordenar los enlaces solo en esa categoría (opcional) |  |
| Todas las categorías 🔹                                                                        |  |
| Muñecas de porcelana: historia antigua                                                        |  |
| Muñecas de porcelana para adultos                                                             |  |
| Vidal Rojas - Muñecas de Colección 4. Arrastre el enlace.                                     |  |
| cinace                                                                                        |  |

Suelte el enlace y revise si es el orden que requiere.

| Mantén tus enlaces en orden!                                                                  |  |
|-----------------------------------------------------------------------------------------------|--|
| Selecciona una categoría de enlaces para ordenar los enlaces solo en esa categoría (opcional) |  |
| Todas las categorías 🔹 🔻                                                                      |  |
| Muñecas de porcelana: historia antigua                                                        |  |
| Muñecas de porcelana para adultos                                                             |  |
| Vidal Rojas - Muñecas de Colección                                                            |  |
|                                                                                               |  |